\*\*\* If you need to change the earn code or hours, Select the date, and Click on edit to make the adjustment/corrections.

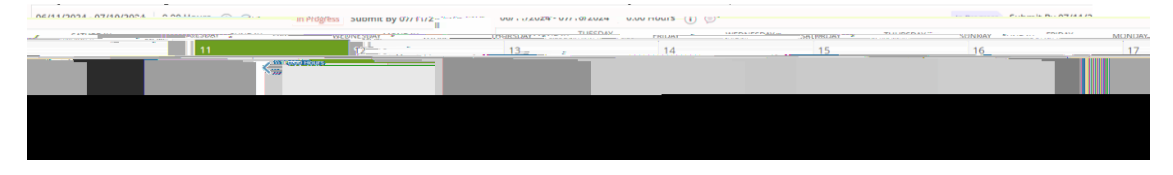

Step 5

To preview the timesheet, Click on the "Preview" button on the right bottom corner.

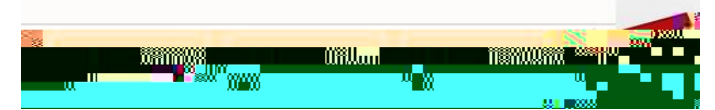

Once you are ready to submit the timesheet, Click on "Submit" from the right bottom option. If you are not ready to submit the timesheet, Click "Return" and it will route you back to the timesheet page.

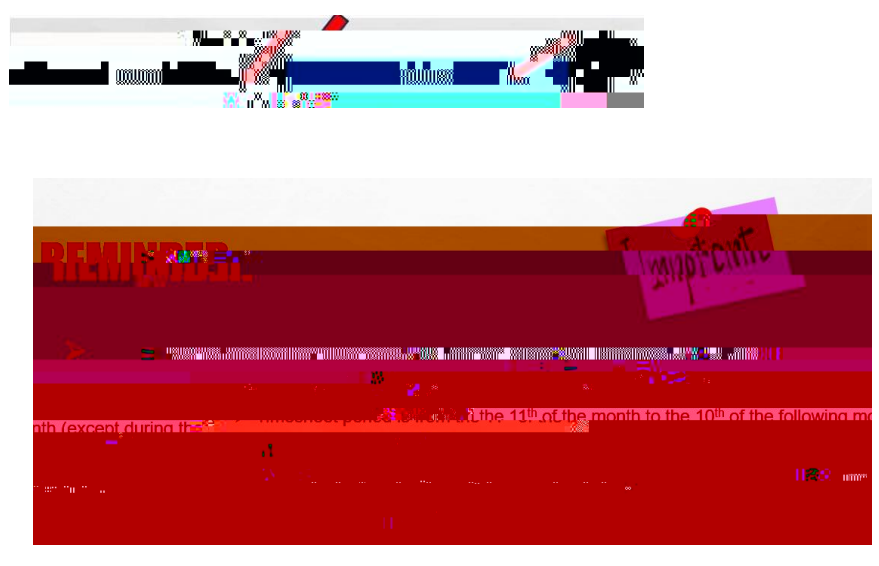

If you missed the timesheet deadline, please follow the instructions on the next page.

## How To Complete a Timesheet/Leave Report Adjustment

## Request 🥗

## Copy the link below to your browser:

ht ps://www.imperial.edu/faculty-and-sta /human-resources/forms/index.html

1. Once the page loads, dick on opt on #2

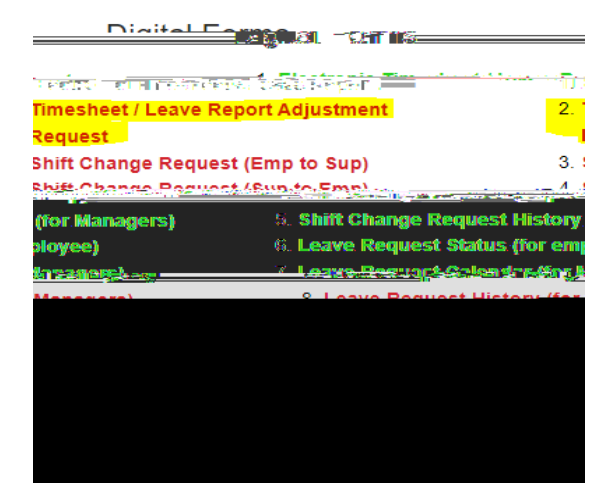

2 Select: Open Evisions Applicat on Launcher

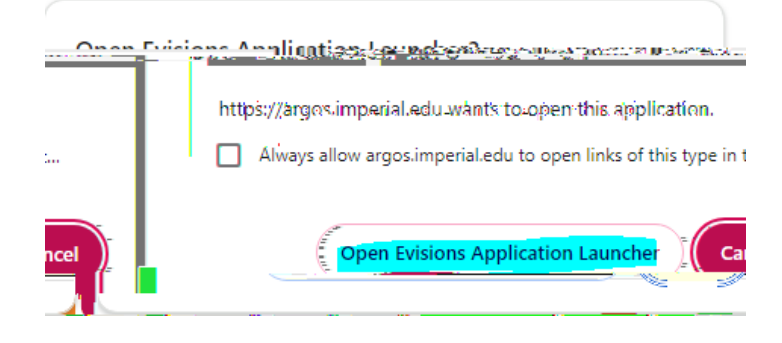

## 3. Log in with your

and your .

| Timesheet/Le  | Pay Period         | n<br>ep 10 ~                                                                                                    |                                                 |                                            |                              |
|---------------|--------------------|----------------------------------------------------------------------------------------------------|-------------------------------------------------|--------------------------------------------|------------------------------|
| Timesheet (I) | anua adiustra      | uont (un to 5 days)                                                                                                    |                                                 |                                            | martha.bandivas_             |
|               |                    | Col ( 101) (Col (10498)                                                                                                    | an an an an an an an an an an an an an a        |                                            |                              |
| to adicioti   | nde CAN en la grad | and the second strength of the second strength of the second strengt | ىمادا ئاھدىدۇلۇرگەرچە <u>ئەرىمەر ئەتكىرى ئە</u> | war. A a a suich 1783 a thug a Still and a | Contraction and the Distance |
| 0 ~           | 08/12/2024         | UNREPORTED DATE                                                                                                    | <ul> <li>Bereavement</li> </ul>                 | √ 5                                        | 11001-103-2107-673           |
| ~             | 11                 | Select a Date from the left -                                                                                                    | <ul> <li>Select Earn Code -</li> </ul>          | ~ 0                                        | - Select Account -           |
| ~             | 11                 | 3 - Select a Date from the left -                                                                                                    | ✓ - Select Earn Code -                          | ~ 0                                        | - Select Account -           |
| ~             | 11                 | ⑤ - Select a Date from the left -                                                                                                    | <ul> <li>Select Earn Code -</li> </ul>          | ~ 0                                        | - Select Account -           |
|               | 1 1                | Coloct a Date from the Joft                                                                                                    | Calant Free Code                                |                                            |                              |
|               |                    | ^ ;                                                                                                    | Reason for Adjustment:                          |                                            |                              |
|               |                    | v.                                                                                                    | Submit                                          |                                            |                              |